## **Upgrade VigorPhone 350**

If the VigorPhone 350 Firmware Version is 12202.26.1.04 or after, please follow the steps below to upgrade the firmware.

- 1. Install firmware upgrading tool, **Router tools** to your computer. Please download it through the following link. <u>http://www.draytek.com/user/SupportDLUtility.php</u>
- 2. Connect your computer to the VigorPhone 350 PC port, and configure static IP (see below) in your computer:

| IP address:  | 192.168.1.10  |  |
|--------------|---------------|--|
| Subnet Mask: | 255.255.255.0 |  |
| Gateway:     | 192.168.1.1   |  |

- 3. Make sure the cable between the computer and VigorPhone 350 is connected firmly. Then unplug the power cable from VigorPhone 350 (power off).
- 4. Press and hold **ENTER** and **MENU** buttons in the VigorPhone 350 panel. Then plug in the power cable to VigorPhone 350 and release the **ENTER** and **MENU** buttons.
- 5. The LCM on VigorPhone 350 will show **AUTO UPGRADE Wait for Image.** If it does not show such message, please check the cable connection between VigorPhone 350 and computer, and repeat step 4.
- 6. Open DrayTek Firmware upgrade utility.
- 7. Type 192.168.1.2 in the field of router IP; select the firmware file that you want to update; then click **SEND.**

| 🏝 Firmware Upgrade Utility 3.6               | .2        |               |
|----------------------------------------------|-----------|---------------|
| Router IP:                                   |           |               |
| 192.168.1.2                                  |           |               |
| Firmware file:                               |           |               |
| C:\VigorPhone 350\Firmware\12202.26.1.05.img |           |               |
| VolP Module Firmware:                        |           |               |
|                                              |           |               |
| Operation Mode                               | Password: |               |
| <ul> <li>Upgrade</li> </ul>                  |           |               |
| <ul> <li>Backup Configuration</li> </ul>     | Port      | Timeout (sec) |
| O Restore                                    | 69        | 5             |
|                                              | Abort     | Send          |

- 8. When you press **SEND**, VigorPhone 350 LCM will show **AUTO UPGRADE Upgrade rootfs** after few seconds. Then it will show **AUTO UPGRADE Upgrade kernel** → **AUTO UPGRADE Upgrade Phone** →**AUTO UPGRADE Upgrade Successful boot**.
- 9. When the LCD shows **AUTO UPGRADE Upgrade Successful boot**, VigorPhone 350 will reboot automatically to finish the upgrading procedure.

10. Update steps is completed, you can connect the VigorPhone 350 LAN port to IPPBX to use VigorPhone 350.

**Note:** If the VigorPhone 350 Firmware Version is 12202.26.1.03 or before, please update it to 12202.26.1.04 via VigorPhone 350 webpage before upgrading to 12202.26.1.05 or later.